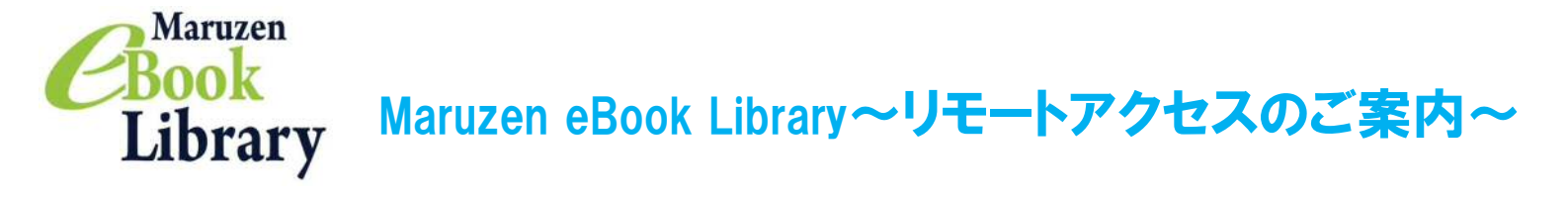

リモートアクセスを利用いただくと、ご自宅、帰省先、ご出張先など、学外からでも Maruzen eBook Libraryを閲覧できるようになります。リモートアクセスの手続きは3ステップで完了です。

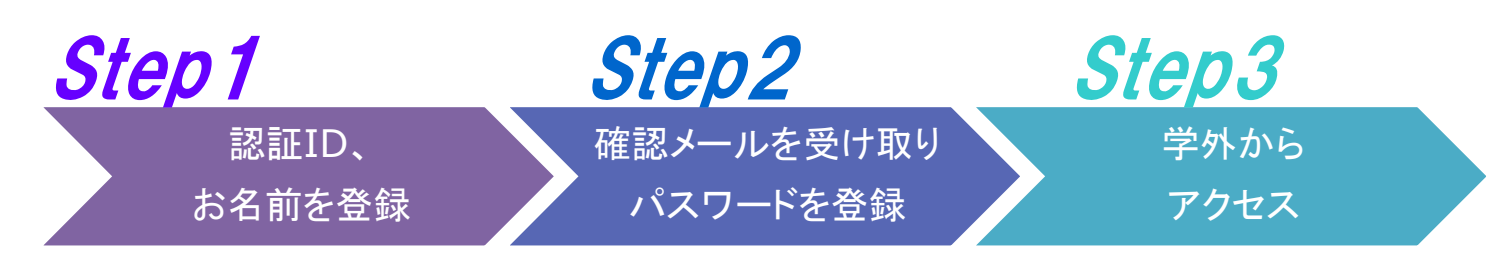

※アカウントには90日間の有効期限があります。有効期限の延長手続きについては、裏面をご覧ください。

## Step 1 認証IDとお名前を登録

確認メールが届きます。

\*確認メール送付元:

されます。

お勧めします。

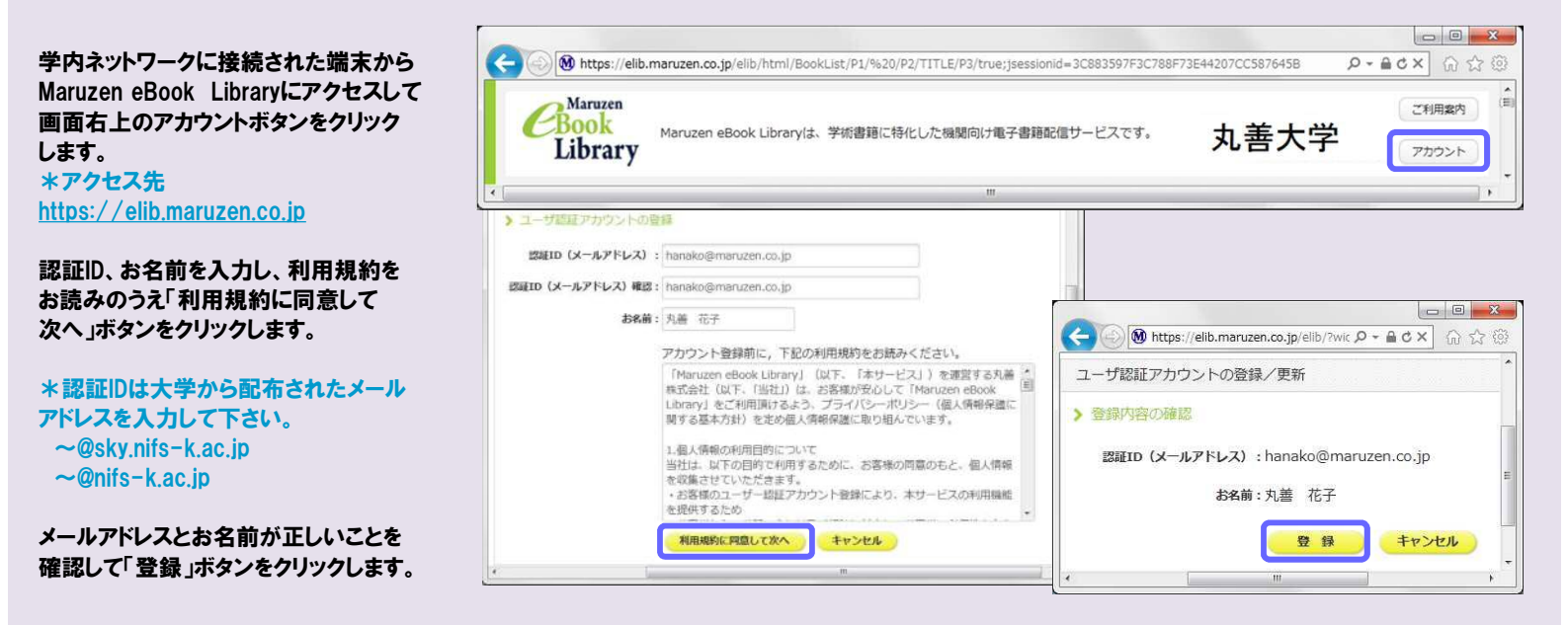

# Step2 確認メールを受け取って、パスワードを登録

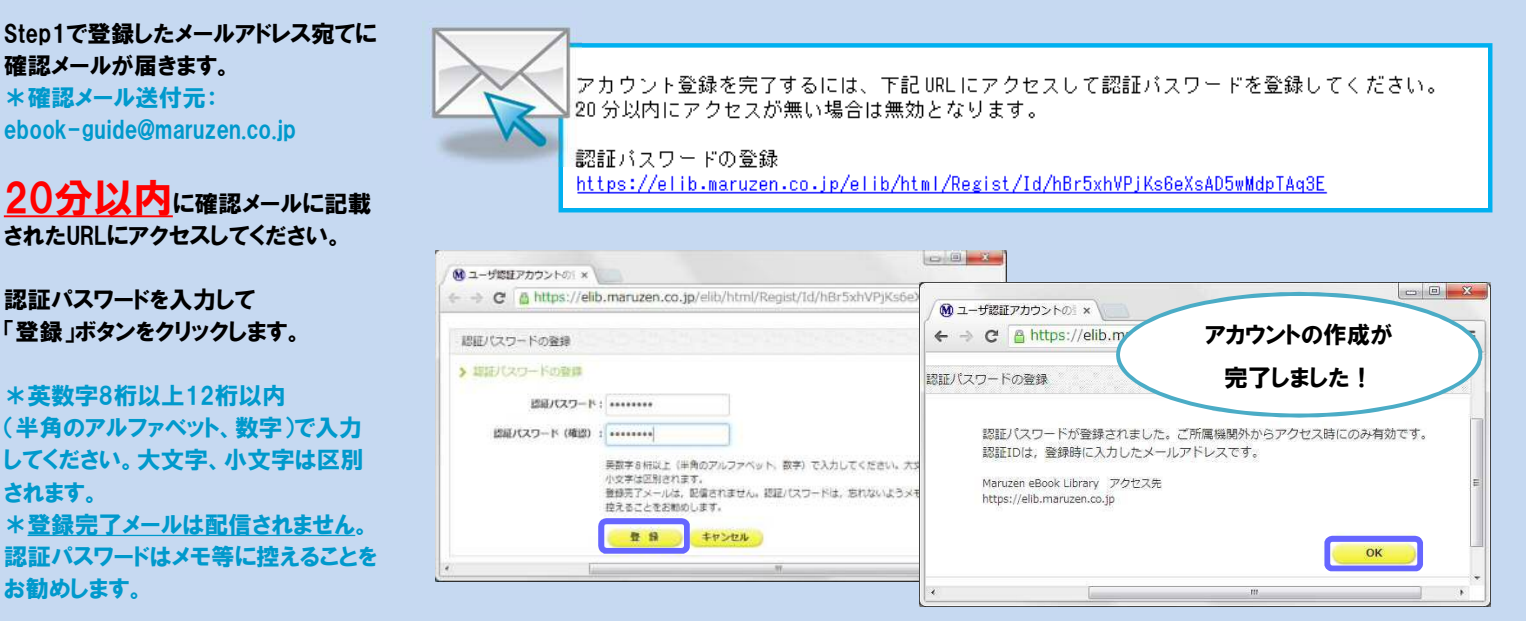

# **Step3** 学外からMaruzen eBook Libraryにアクセス

Maruzen eBook Libraryにアクセスします。 \*アクセス先 https://elib.maruzen.co.jp

登録した認証IDと認証パスワードを入力して 「認証する」ボタンをクリックします。

Maruzen eBook Libraryページにアクセスします。

| C 🛞 🕅 https://elib.maruzen.co                                                                                                    | .jp ♀~ 🔒 → × 🎧 🕸 ඕ                                                                                                    |
|----------------------------------------------------------------------------------------------------|----------------------------------------------------------------------------------------------------|
|                                                                                                    | 24                                                                                                    |
|                                                                                                    | · · · · · · · · · · · · · · · · · · ·                                                                                                    |
| 🕤 🚷 https://wib.msruzen.co.jp/Wib/html/BookList,P5/%520/P2/TITLE/P2/True/jeesso D - 🔒 C 3                                                                                                    | X     (1)     (2)     (2)     (2)     (2)     (2)     (2)     (2)     (2)     (2)     (2)     (2)     (2)     (2)     (2)     (2)     (2)     (2)     (2)     (2)     (2)     (2)     (2)     (2)     (2)     (2)     (2)     (2)     (2)     (2)     (2)     (2)     (2)     (2)     (2)     (2)     (2)     (2)     (2)     (2)     (2)     (2)     (2)     (2)     (2)     (2)     (2)     (2)     (2)     (2)     (2)     (2)     (2)     (2)     (2)     (2)     (2)     (2)     (2)     (2)     (2)     (2)     (2)     (2)     (2)     (2)     (2)     (2)     (2)     (2)     (2)     (2)     (2)     (2)     (2)     (2)     (2)     (2)     (2)     (2)     (2)     (2)     (2)     (2)     (2)     (2)     (2)     (2)     (2)     (2)     (2)     (2)     (2)     (2)     (2)     (2)                                                                                                    |
| S GAMINE                                                                                                    | Maruzen eBook Library                                                                                                    |
| 開始/KX7-ド:                                                                                                    | - 2020<br>- 2020<br>アクセスしました。                                                                                                    |
|                                                                                                    |                                                                                                    |
| 2014年14日、1000日日 1000日日 10001000 | - 2011日<br>- 2011日<br>2011日<br>2011日<br> |

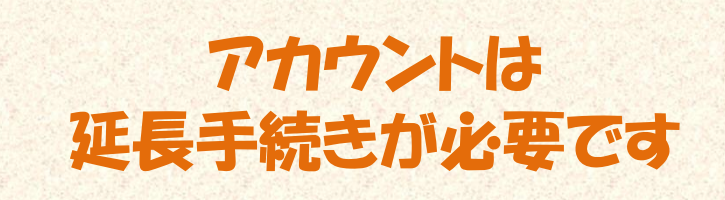

アカウントには90日間の有効期限があります。 延長手続きは、学内ネットワークに接続した状態で行って下さい。

### 〈延長手続き〉

①Maruzen eBook Libraryにアクセスして画面右上のアカウントボタンを クリックします。

②登録した認証ID(メールアドレス)とお名前を入力して「利用規約に同意して 次へ」をクリックします。

③開いた画面で「はい」をクリックします。

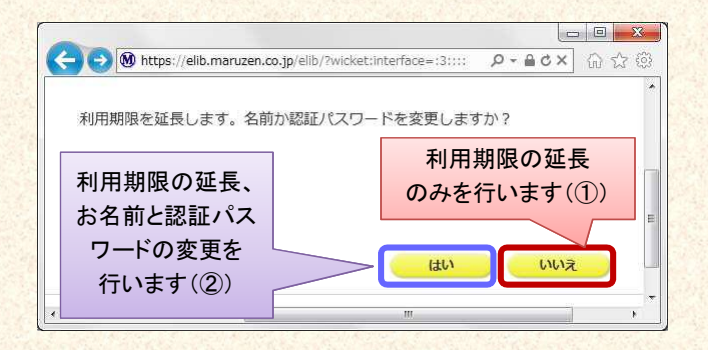

#### 【①利用期限の延長のみ行う】

「いいえ」をクリックします。

最後に利用した日に90日間加算されます。

【②利用期限を延長してお名前、パスワードを変更する】

「はい」をクリックします。

開いた画面でお名前、パスワードの変更ができます。「登録」をクリックすると、 変更と同時に利用期限が延長されます。

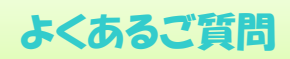

## Q だれでもリモートアクセスを利用できますか? A 学内のメールアドレスを持っている人限定のサービスです。

# Q アカウントを登録しようとしましたが、認証IDがはじかれてしまいます。

A 認証IDには、「~@sky.nifs-k.ac.jp」か「~@nifs-k.ac.jp」 のメールアドレスを入力して下さい。

### Q リモートアクセスでMaruzen eBook Libraryを開い たのですが、アカウントボタンがありません。

A アカウントボタンは学内のネットワークに接続された状態でのみ表示されます。利用期限の延長やお名前、パスワードの変更は学内ネットワークに接続した状態で行って下さい。

#### Q パスワードを忘れてしまいました。

A お使いのアカウントを一度削除してもう一度アカウント登録を行って下さい。

### 〈アカウント削除手順〉

 ①ご所属機関の端末からMaruzen eBook Libraryに アクセスして「アカウント」ボタンをクリック
②認証IDとお名前を入力して「利用規約に同意して次へ」 をクリック
③開いた画面で「いいえ」をクリックします。
④アカウントが削除されました。